## **BUDGET TRANSFERS & AMENDMENTS**

1. Choose Tyler Menu – Departmental Functions – Budget Transfers and Amendments

| Birdville Independent School District - PROD                                                                                                    |                                                                                                    |                                                                                                    |  |  |  |  |  |  |  |  |  |  |  |
|----------------------------------------------------------------------------------------------------|----------------------------------------------------------------------------------------------------|----------------------------------------------------------------------------------------------------|--|--|--|--|--|--|--|--|--|--|--|
| Approvals                                                                                                    | P 1<br>Notifications                                                                                                    | E ✓ 0 E Alerts                                                                                                    |  |  |  |  |  |  |  |  |  |  |  |
| Tyler Menu                                                                                                    | : Favorites                                                                                                    | 1                                                                                                    |  |  |  |  |  |  |  |  |  |  |  |
| Q       Search         Y       Munis         >       Financials         >       Human Capital Management         >       General Revenues         >       Asset Maintenance         Y       Departmental Functions         Account Inquiry       YTD Budget Report         Yendor Inquiry       Purchase Order Inquiry         Purchase Order Inquiry       Employee Inquiry         Next Year Budget Entry       Requisition Entry         Budget Transfers and Amendments       Requisition Approvals         Commodity Codes       Position Inquiry         Job Class Inquiry       Job Class Inquiry | Recent Activity Account Budget T Requisiti Purchase Requisiti Employee Employee Receipts Vendor C Miscellar Departmental Fur Budget T Account Workflow | Inquiry Transfers and Amendments ion Entry (2) ie Card Statements ion Approvals (2) ie Inquiry (3) ie Job/Salary is Central aneous Cash Receipts Export Inctions Transfers and Amendments t Inquiry w Assistant |  |  |  |  |  |  |  |  |  |  |  |

## 2.Choose Add

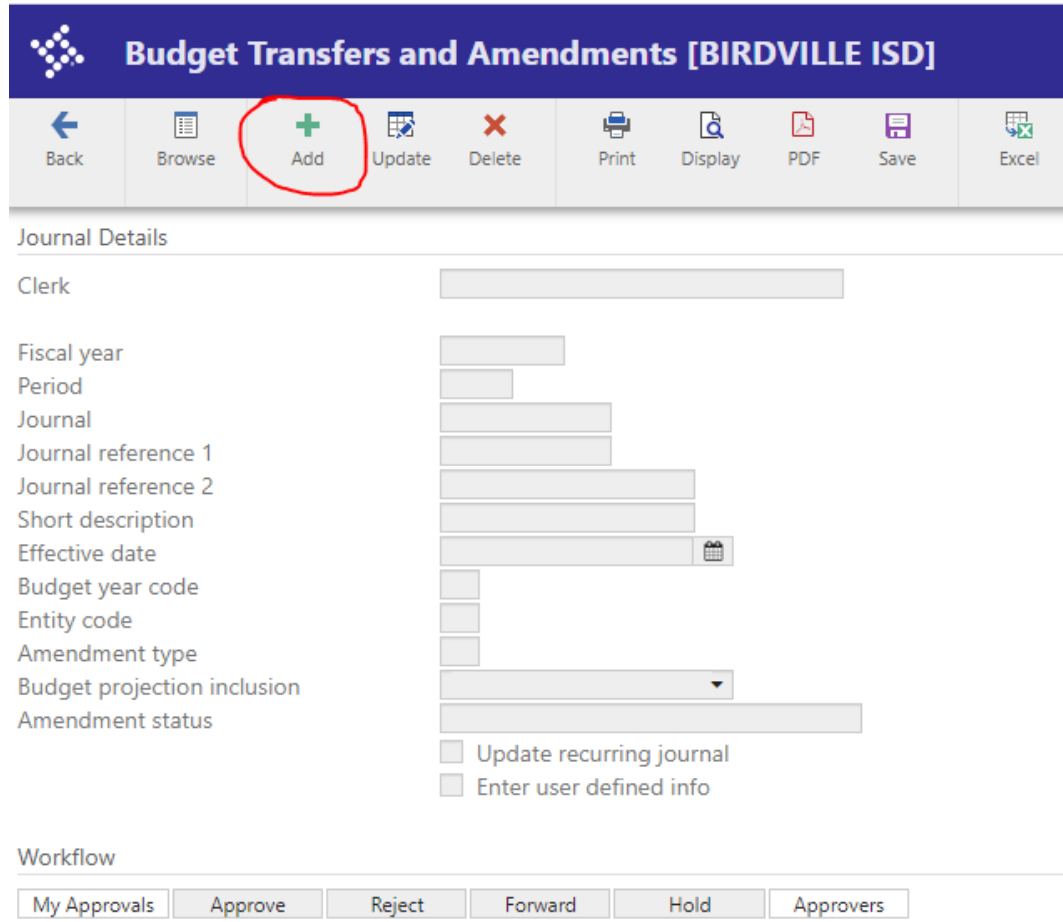

## 3. Fiscal Year, Period and Journal will auto populate, do not change these fields.

In Journal Reference 1, enter 199 + your Budget Manager/Campus #. **(Example: 199001 or 461001)**. Tab to Short Description, limited to 10 characters. Do your best to explain transfer. Tab & Accept.

| 🐝 Budget Trans                                                                                                    | sfers and Amendments [BIRDVILLE ISI                                                                                                    |
|----------------------------------------------------------------------------------------------------|----------------------------------------------------------------------------------------------------|
| Back Accept Cancel                                                                                                    |                                                                                                    |
| Journal Details                                                                                                    |                                                                                                    |
| Clerk                                                                                                    |                                                                                                    |
| Fiscal year *<br>Period *<br>Journal<br>Journal reference 1<br>Journal reference 2<br>Short description 1<br>Effective date *<br>Budget year code<br>Entity code *<br>Amendment type *<br>Budget projection inclusion<br>Amendment status | 2023<br>02 AUG<br>1286<br>199410<br>Clear Neg<br>08/18/2022<br>1<br>1<br>1<br>Continuing<br>Update recurring journal<br>Enter user defined info |
| Workflow                                                                                                    |                                                                                                    |
| My Approvals Approve                                                                                                    | Reject Forward Hold Approvers                                                                                                    |

4. From this screen choose add. Tab and enter your account number, tab and enter comment (purpose of transfer), tab through date, enter I for increase, D for decrease, tab and enter amount, tab and it will insert another line. Continue tabbing until you have entered all increases and decreases. Note Journal totals should be the same for Increase and Decrease when finished entering. Hit Accept and Return

| \$               | Budget Amendment Detail Lines |                    |                    |                 |             |                   |                  |  |  |  |  |  |
|------------------|-------------------------------|--------------------|--------------------|-----------------|-------------|-------------------|------------------|--|--|--|--|--|
| <b>←</b><br>Back | Accept                        | <b>O</b><br>Cancel | <b>Q</b><br>Search | <b>∔</b><br>Add | X<br>Delete | U<br>User Defined | V<br>View Budget |  |  |  |  |  |
| Journal          |                               |                    |                    |                 |             |                   |                  |  |  |  |  |  |

Journal 2023/02 1286 Ref 199410 Desc Clear Neg Eff Date 08/18/2022

Journal Lines

| • | Line | Т | Account Number             |  | Comment               | Eff Date   |           | I/D | Amount |
|---|------|---|----------------------------|--|-----------------------|------------|-----------|-----|--------|
|   | 1    | E | 199-11-6399-MS-001-11-001- |  | FUND NEGATIVE BALANCE | 08/18/2022 | <b>**</b> | 1   | 100.00 |
|   | 2    | E | 199-11-6399-PA-001-11-001  |  | FUND NEGATIVE BALANCE | 08/18/2022 | <b>**</b> | D   | 100.00 |
|   |      |   |                            |  |                       |            |           |     |        |

## Add'l Description

Journal Totals

| Increase | 100.00 |
|----------|--------|
| Decrease | 100.00 |
|          |        |

Enter the journal entry amount

5. You will be taken back to original screen. Choose Release and your Budget transfer is now Pending Approval.

| \$                                                                                                    | Budget                                                                                                    | Transf   | ers an | d Amer                                                                                              | ndment                                  | ts (BIRI          | DVILL | E ISD] |                                   |               |                     |                            |               |             |            | _                         |            |
|----------------------------------------------------------------------------------------------------|----------------------------------------------------------------------------------------------------|----------|--------|----------------------------------------------------------------------------------------------------|-----------------------------------------|-------------------|-------|--------|-----------------------------------|---------------|---------------------|----------------------------|---------------|-------------|------------|---------------------------|------------|
| e<br>Back                                                                                                    | Browse                                                                                                    | +<br>Add | Update | X<br>Delete                                                                                         | 🖶<br>Print                              | Display           | DF    | Save   | Excel                             | ⊠<br>Email    | Schedule            | <sup>(0)</sup> Ø<br>Attach |               | D<br>Define | Period Rel | B<br>lease<br>Output-Post | L<br>Lines |
| Journal Details                                                                                                    |                                                                                                    |          |        |                                                                                                    |                                         |                   |       |        |                                   |               |                     |                            |               |             |            |                           |            |
| Clerk                                                                                                    |                                                                                                    |          |        | Soriano,                                                                                            |                                         |                   |       |        |                                   |               |                     |                            |               |             |            |                           |            |
| Fiscal yea<br>Period<br>Journal<br>Journal re<br>Journal re<br>Short des<br>Effective<br>Budget ye<br>Entity coo<br>Amendm<br>Budget p<br>Amendm | r<br>eference 1<br>eference 2<br>cription<br>date<br>ear code<br>de<br>ent type<br>rojection inc<br>ent status | lusion   |        | 2023<br>02<br>199410<br>clear neg<br>08/18/2022<br>1<br>1<br>1<br>2<br>Continuing<br>Held<br>Update | AUG<br>1293<br>recurring<br>ser defined | journal<br>d info |       |        | <ul> <li>Once<br/>from</li> </ul> | relea<br>Held | sed, thi<br>to Penc | is will cha                | ange<br>roval |             |            |                           |            |
| Workflow                                                                                                    |                                                                                                    |          |        |                                                                                                    |                                         |                   |       |        |                                   |               |                     |                            |               |             |            |                           |            |
| My Appr                                                                                                    | ovals App                                                                                                    | prove    | Reject | Forwa                                                                                               | ard                                     | Hold              | Appro | overs  |                                   |               |                     |                            |               |             |            |                           |            |